# Guía para Compra

Lea con atención cada paso, es importante que en caso de duda nos contacte para nosotros apoyarle con el proceso de compra.

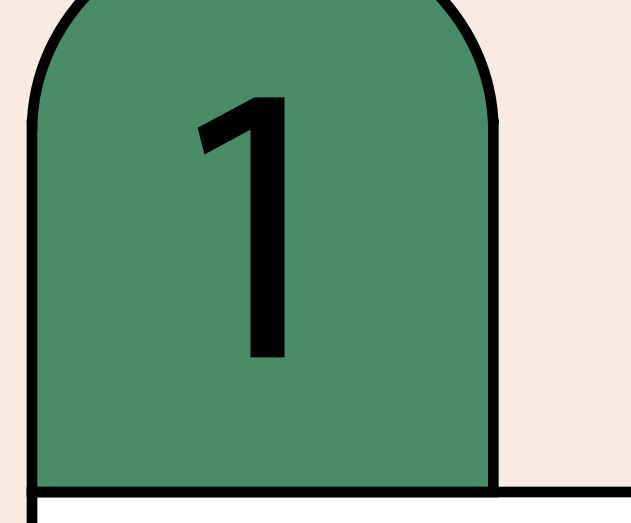

## Ingrese a <u>www.martachacon.com</u>

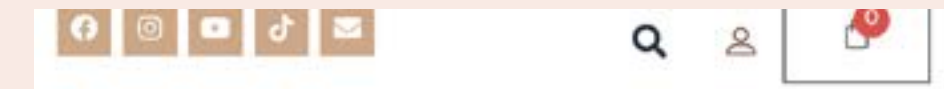

0000 Marta Chacón 50000

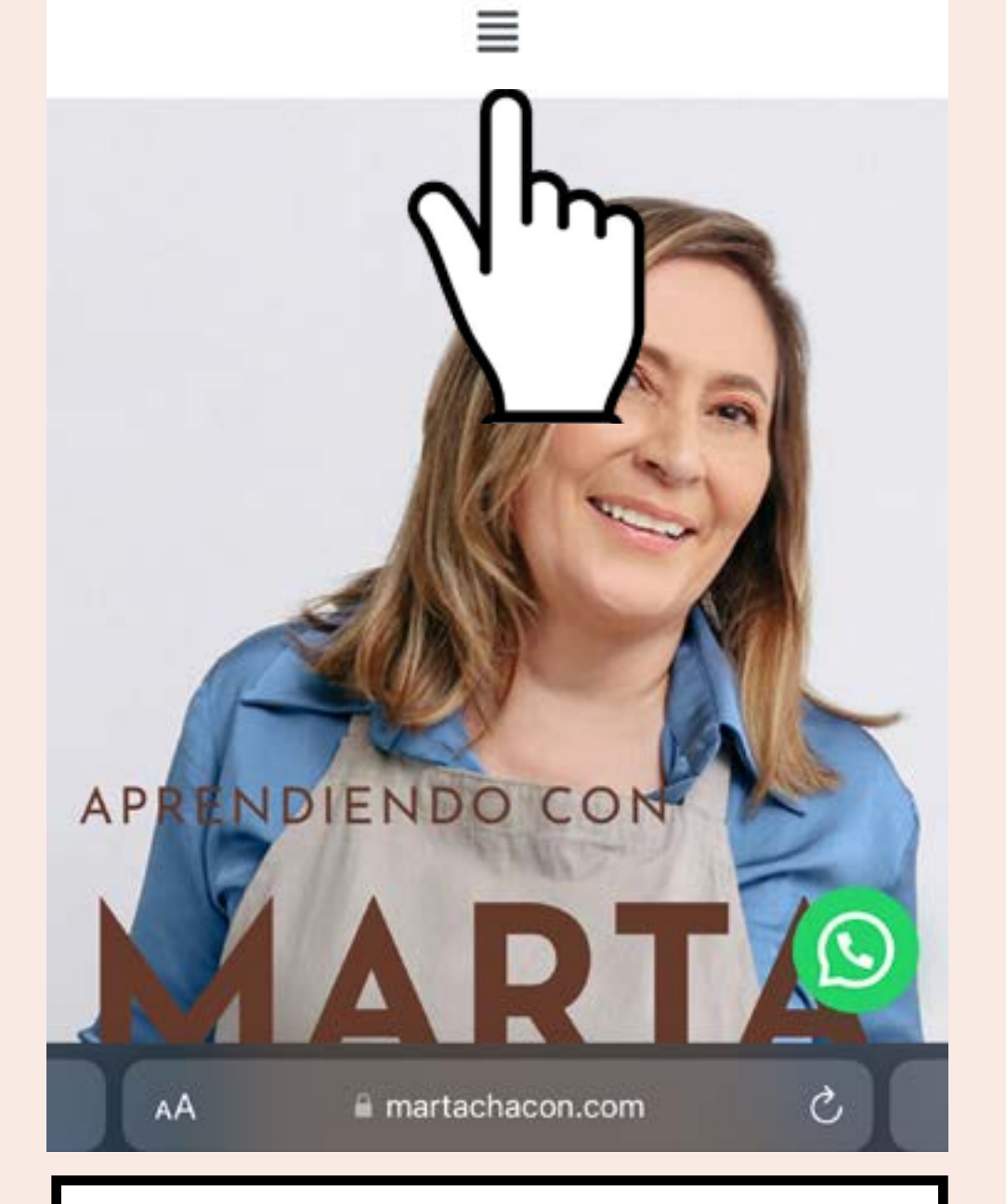

Seleccione dando click sobre el menú.

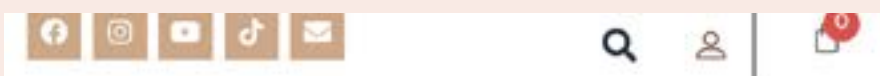

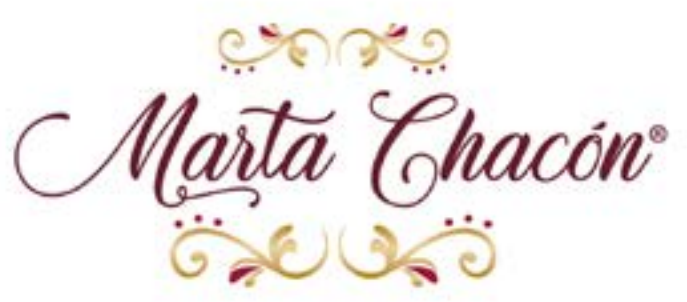

X

|   | INICIO  |                   |   |
|---|---------|-------------------|---|
|   | RECETAS |                   |   |
|   | TIENDA  |                   | • |
|   | BLOG    |                   |   |
|   | SOBRE M | ARTA CHACÓN       |   |
|   | CURSOS  |                   |   |
|   | CON     | 0                 |   |
| A | N n     | ART               |   |
|   | AA      | a martachacon.com | ( |
|   |         |                   |   |

Una vez se despliega el menú de la página, de click en "Cursos".

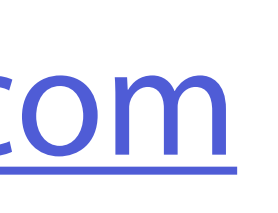

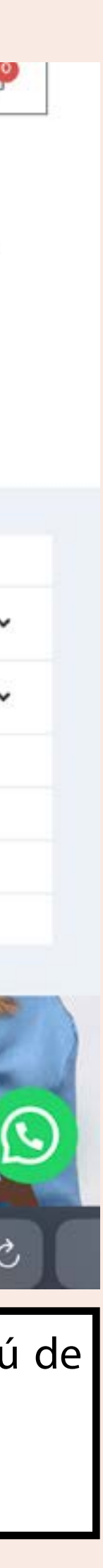

## Elija el Curso Virtual de su interés

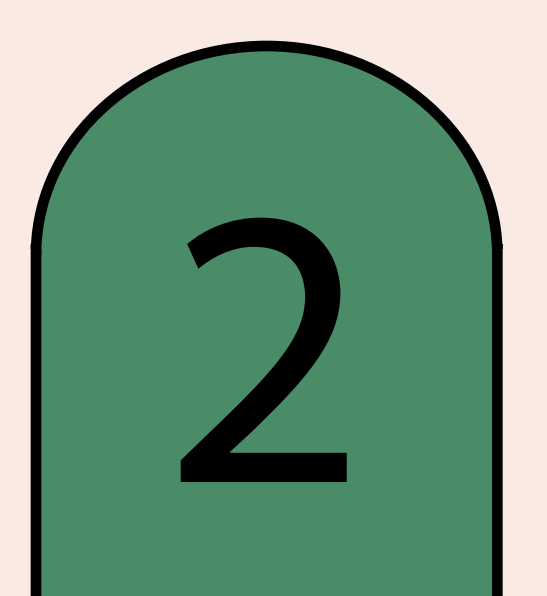

Aquí podrá visualizar todos los cursos que se encuentran disponibles en la plataforma de enseñanza de martachacon.com, al dar click sobre la imagen podrá dar un vistazo de todo el contenido a detalle del curso.

| Edición II. Taller Virtual "A<br>Precio de tus productos a<br>Noviembre 2022 | Aprende a calcular el<br>partir de tus Costos". |
|------------------------------------------------------------------------------|-------------------------------------------------|
| () 6 horas                                                                   | \$80                                            |
| Clase Virtual Tradiciones                                                    | IRTUAL<br>Mavideñas"                            |
| ciuse initian inadiciones                                                    |                                                 |

CARGO DE ELENA PACHECO

Desplace el contenido y seleccione el Curso de su preferencia.

### **Clase Virtual** "Tradiciones Navideñas"

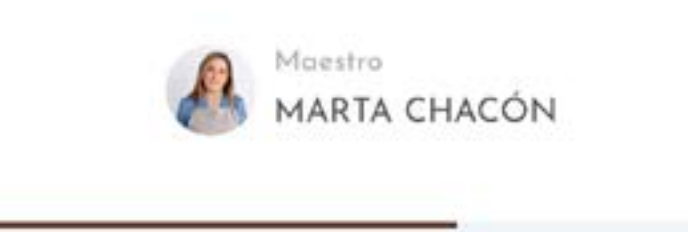

Descripción

Plan de estudio

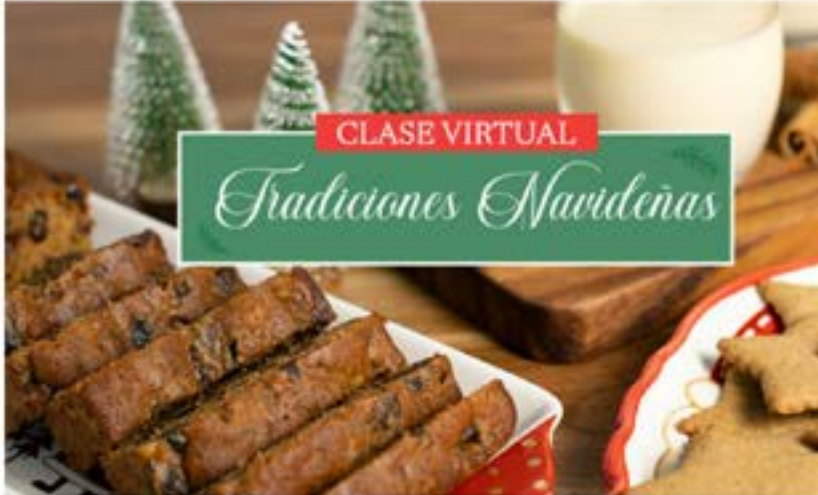

Una Clase Virtual donde aprenderás a elaborar conmigo recetas tradicionales de esta hermosa época navideña, les contaré todos los secretos para hacer un delicioso Rompope, mis Galletas de Jengibre y el tradicional Queque Navideño para que lo puedas disfrutar ca familia, amigos e incluso para tu emprendimiento.

Una vez que da click sobre la imagen del curso, se abrirá una nueva pantalla donde podrá leer los detalles importantes del curso.

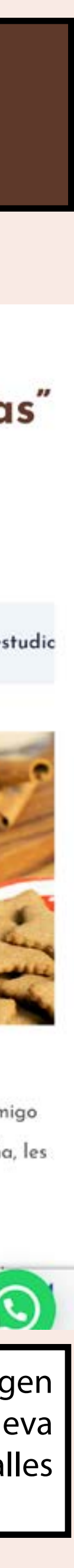

## Inicie sesión o regístrese

Al finalizar de leer el contenido del curso y tiene interés en comprarlo, debe proceder a iniciar sesión en la página.

Aquí hay 2 opciones: 1. Iniciar sesión con su usuario (personas que han comprado en la página y ya tienen usuario).

2. Si es nuevo aquí deberá crear un usuario para realizar la matrícula.

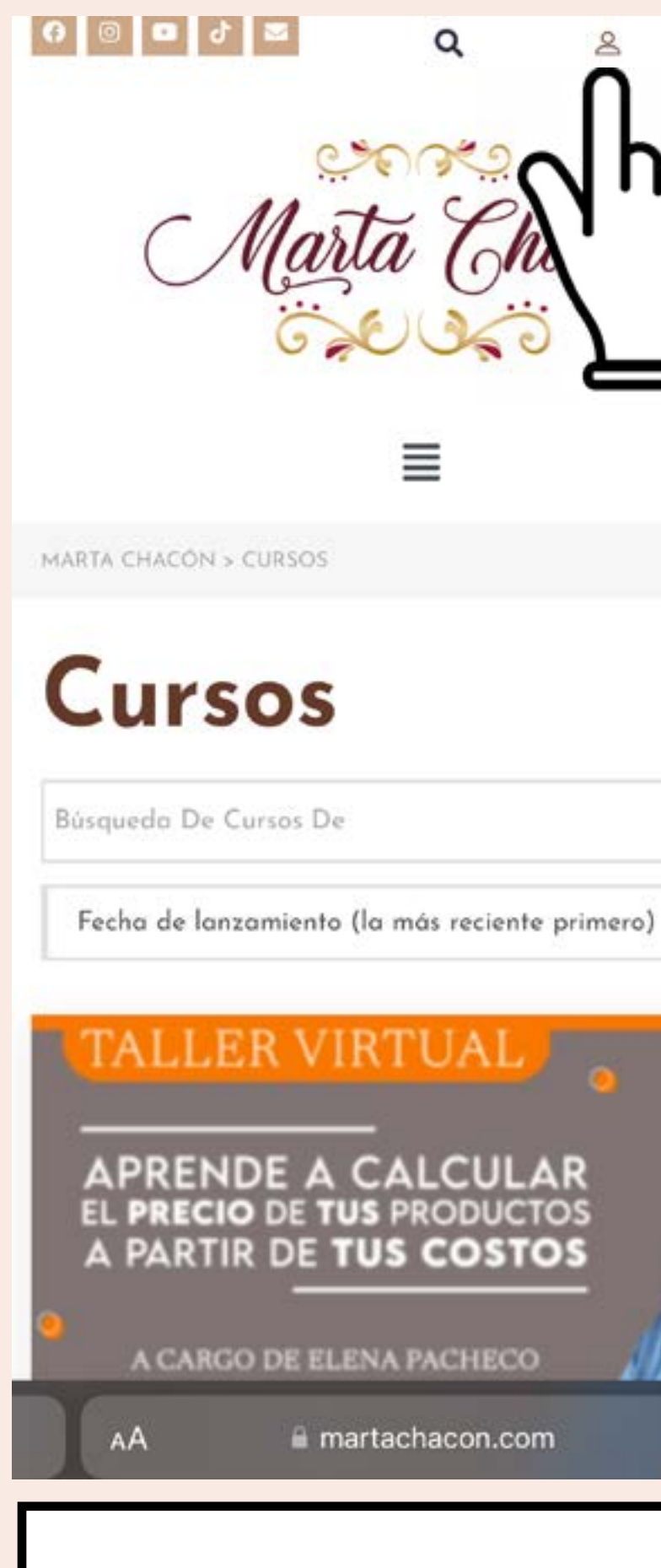

Damos click en el ícono de usuario que se muestra en la esquina superior derecha.

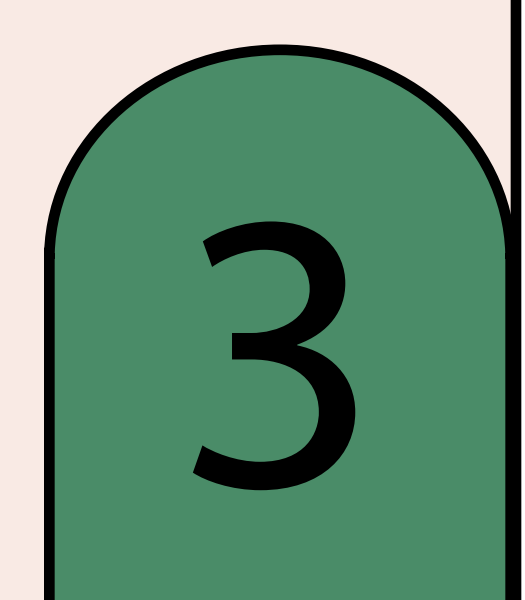

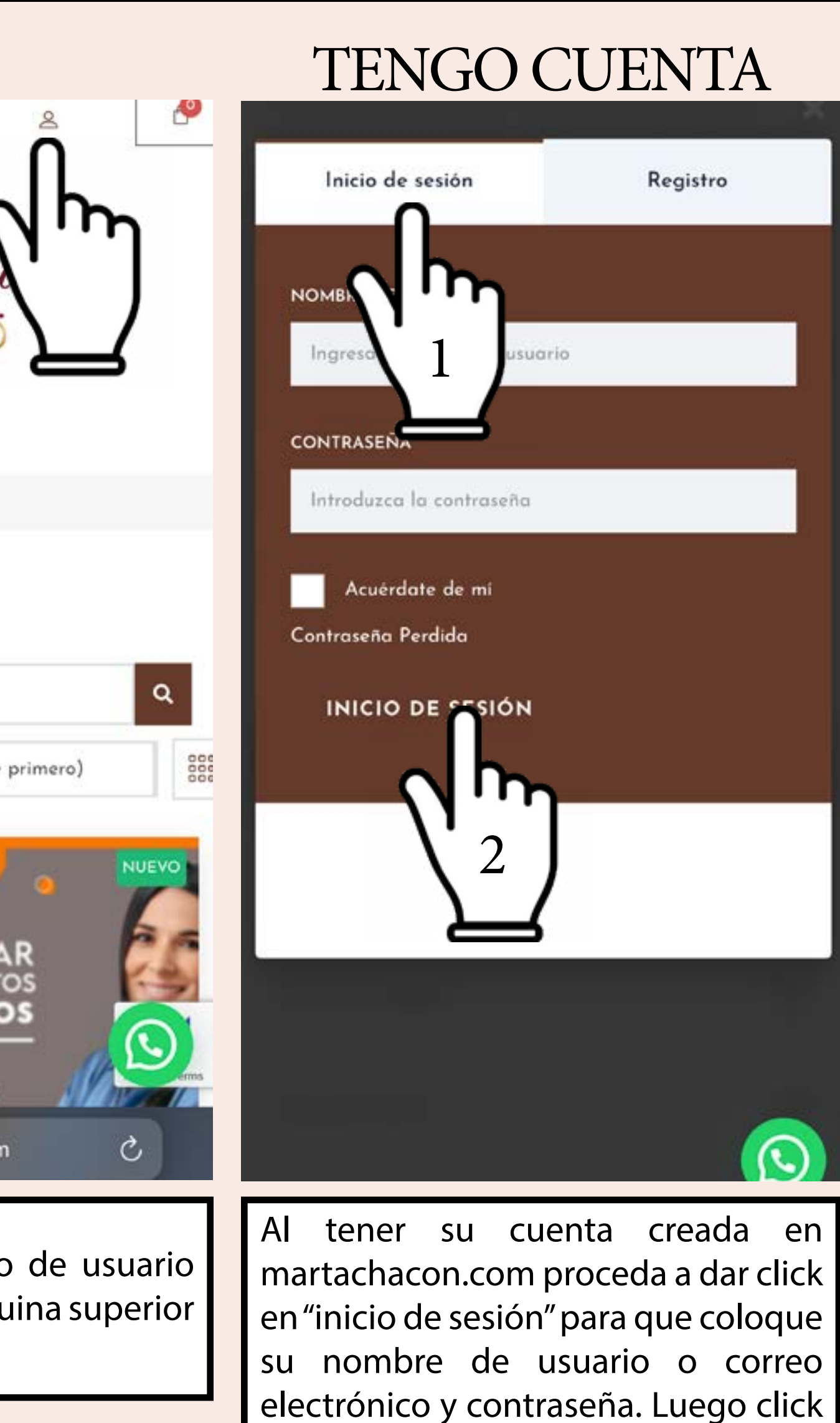

en "INICIO DE SESIÓN".

| NOTENGO                         | CUENTA              |
|---------------------------------|---------------------|
| Inicio de sesión                | Registro            |
| NOMBRE DE USUARIO               | Jh                  |
| Ingresa el nombre de usuario    | $\langle 1 \rangle$ |
| E-MAIL                          |                     |
| Introduzca su dirección de E-ma | il                  |
| CONTRASEÑA                      |                     |
| Introduzca la contraseña        |                     |
| CONTRASEÑA DE NUEVO             |                     |
| Confirmar contraseña            |                     |
|                                 |                     |
| REGISTRO                        |                     |
|                                 |                     |
|                                 |                     |
|                                 |                     |

En caso de no tener cuenta, debe registrarse, para eso coloque su nombre de usuario, correo electrónico y contraseña. Posteriormente debe dar click en "REGISTRO".

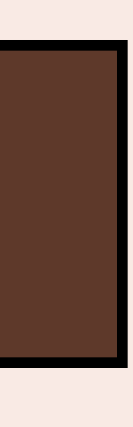

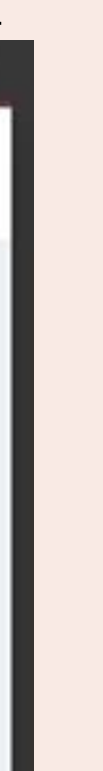

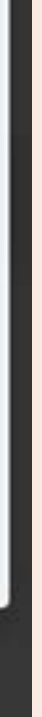

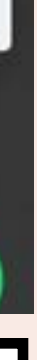

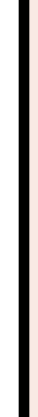

## Seleccione el Curso y cómprelo

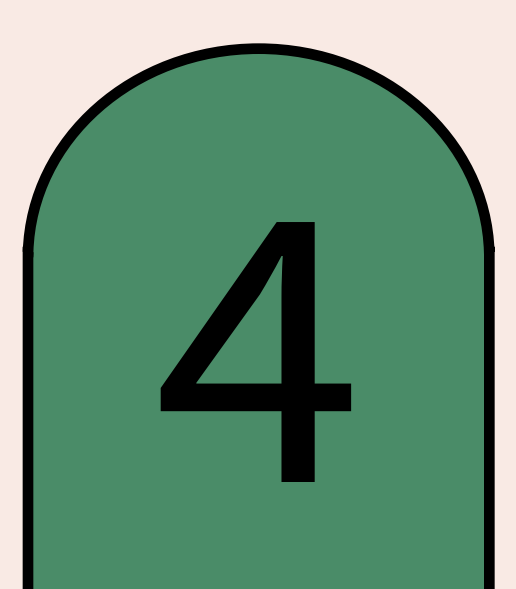

Al iniciar sesión en la página martachacon.com podrá proceder a realizar la compra (con su usuario y contraseña usted podrá ver todo el contenido que adquiere y así poder ingresar a las clases).

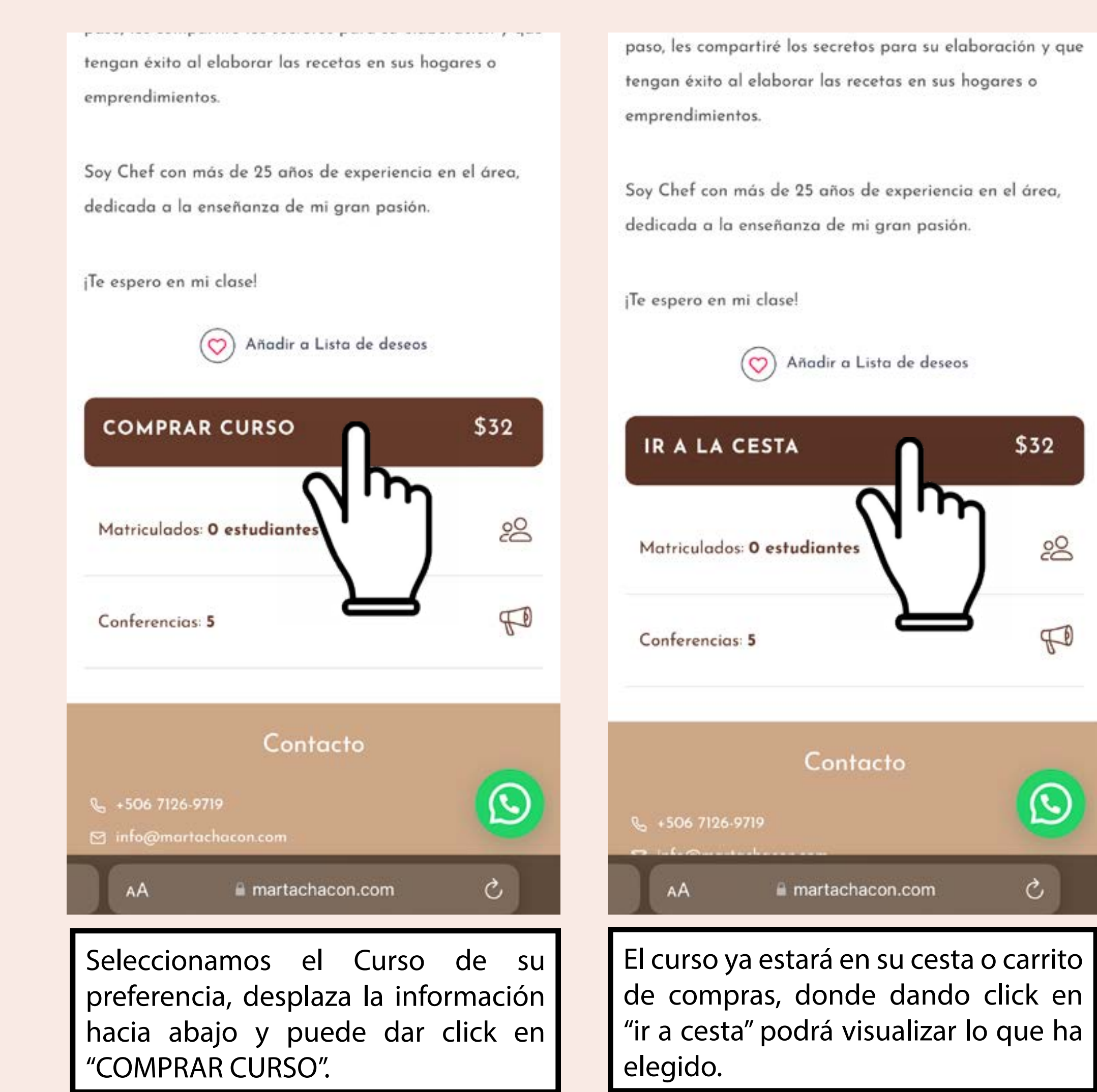

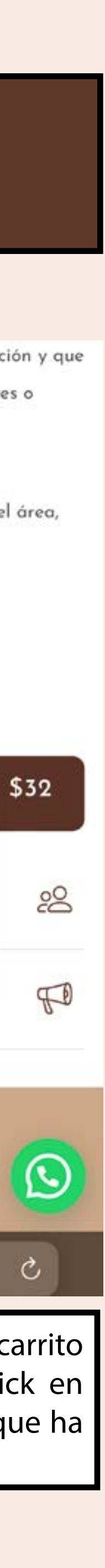

## Carrito de Compras

# 5

Verifique que los productos seleccionados sean los de su preferencia.

| producto:<br>(Tradiciones (Tario         | Clase Virtual<br>"Tradiciones<br>Ilain Navideñas" |
|------------------------------------------|---------------------------------------------------|
| Precio:                                  | USD \$32                                          |
| Cantidad:                                | 1                                                 |
| Subtotal:                                | USD \$32                                          |
| Código de cupón                          | Aplicar cupón                                     |
|                                          |                                                   |
| oral                                     |                                                   |
| otal<br>Subtotal:<br>Total:              | USD \$32<br>USD \$32                              |
| oral<br>Subtotal:<br>Total:<br>Finalizar | USD \$32<br>USD \$32                              |
| orai<br>Subtotal:<br>Total:<br>Finalizar | USD \$32<br>USD \$32<br>compra                    |

| Cantidad:                         |              |
|-----------------------------------|--------------|
| Subtotal:                         | USD S        |
| Código de cupón                   | plicar cupón |
| Actualizar carrito                |              |
|                                   |              |
| Total                             |              |
| Subtotal:                         | USD S        |
| Total:                            | USD          |
| Finalizar cor                     | ra           |
| $\mathcal{O}$                     | لرر          |
| Conta                             |              |
| Se +506 7126-9719 Martachacon.com |              |
|                                   | 6            |

Una vez que revisó su compra, de click sobre "FINALIZAR COMPRA" para ir a realizar el pago.

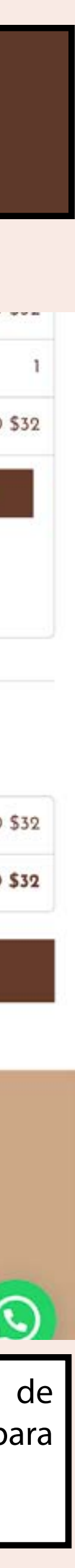

## Realice el Pago

Aquí es muy importante que coloque los datos que se le solicitan (con un \* se marcan los campos que obligatoriamente se deben llenar).

## Seleccione el método de pago de su preferencia:

- Pago con Tarjeta de Crédito/Débito el monto a cobrar será en \$ USD (dólares americanos).
- Pago con PayPal usted podrá seleccionar el pago en dólares americanos o colones.
- Pago en colones por SINPE móvil al 7126-9719, deberá compartirme el comprobante a info@martachacon.com o por whatsapp al +506 7126-9719.

| Nombre *                                                   | Subtotal US<br>\$8                                  |
|------------------------------------------------------------|-----------------------------------------------------|
|                                                            | Total US<br>\$8                                     |
| Apellidos 📩                                                | Pago                                                |
|                                                            | TARJETA DE CREDITO/DEBITO                           |
| Nombre de la empresa (opcional)                            | (M <sup>m</sup> )                                   |
|                                                            | DE TARJETA *                                        |
| Country / Region :                                         |                                                     |
| Costa Rica                                                 | CADUCIDAD (MM/AA) *                                 |
| Provincia 🖢                                                | MM / AA                                             |
| San José                                                   | TARJETA *                                           |
| City-District                                              | CVV                                                 |
| San José, Carmen                                           |                                                     |
| Dirección de la calle 📩                                    | PAYPAL                                              |
| Número de la casa y nombre de la calle                     |                                                     |
| Apartment suite unit etc. (optional)                       | PAGAR                                               |
| Complete la información solicitada                         |                                                     |
| (tome en cuenta que los campos con<br>* son obligatorios). | Seleccione el método de pago proceda con la compra. |
|                                                            |                                                     |

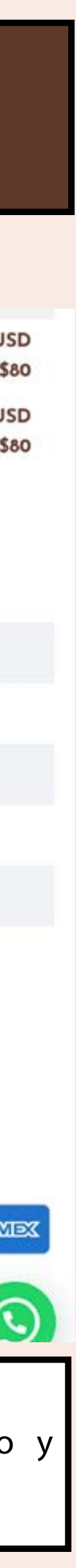

# ¡Gracias por su compra!

Recibirá un correo electrónico con el detalle de su compra, posteriormente su profesor se pondrá en contacto con usted para darle más detalles de la clase.

### Tu pedido en Marta Chacón ya está completo

### Gracias por tu compra

Hola Elena.

Hemos terminado de procesar tu pedido.

### [Pedido #19532] (noviembre 2, 2022)

| Producto                                | Cantidad    | Precio   |
|-----------------------------------------|-------------|----------|
| Clase Virtual "Tradiciones Navideñas" 1 |             | USD \$32 |
| Subtotal:                               | USD \$32    |          |
| Método de pago:                         | SINPE MOVIL |          |
| Total:                                  | USD \$32    |          |

Dirección de facturación

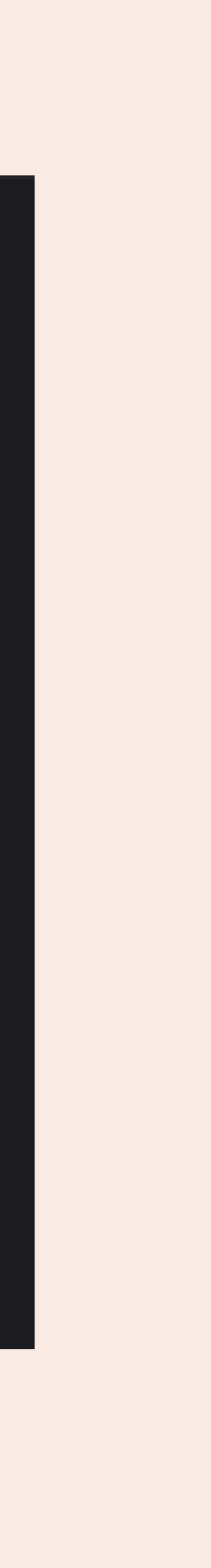